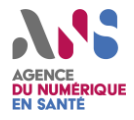

## Guide Utilisateur Clé de sécurité ANS (Clé FIDO)

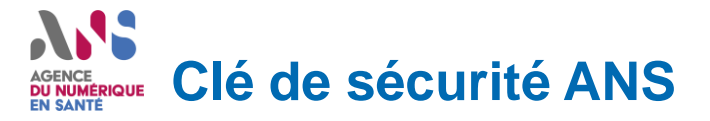

Personnalisées san PIN

Le PIN Peut être changé au travers de la Gestion des clés de sécurité (plateforme Windows et Mac)

Le PTL (PIN TRY COUNTER) pour le Pin est à 8

La clé gère une attestation basique, AAGUID = **337bf185-1668-42ce-9fe0-071eae373075** 

Certification d'attestation avec courbe ECC P-256 (PKI ANS)

Seul la plateforme Windows a été testée avec la clé de sécurité ANS

#### REMARQUES:

- L'application FIDO est exclusive des applications « métiers » de la CPS. Si l'on utilise FIDO sur un poste où la CRYPTOLIB est installée, s'assurer que le CCM est en mode « Surveillance des lecteurs » DESACTIVEE.
- 2. FIDO n'est mis en place dans la CPS V4 qu'à partir des version R4V4/R4V5. La version est imprimée au verso de la carte, en haut à droite.

Les éléments présentés dans ce document constituent des hypothèses de travail. Les travaux menés s'effectueront dans le respect des procédures légales et sociales nécessaires.

#### AGENCE EN SANTE SANTE SANTE SANTE

Paramètres

Les plateformes intègrent de manière native la possibilité de gérer les clés de sécurité. Cette gestion propose deux fonctionnalités:

- RESET de la clé
- Gestion du PIN

Lorsque la POPUP de gestion indique MODIFIER pour le PIN cela indique qu'un PIN FIDO existe déjà, ce qui est le cas de la clé de sécurité ANS. Dans le cas contraire, cette POPUP indique AJOUTER (ajout d'un PIN FIDO)

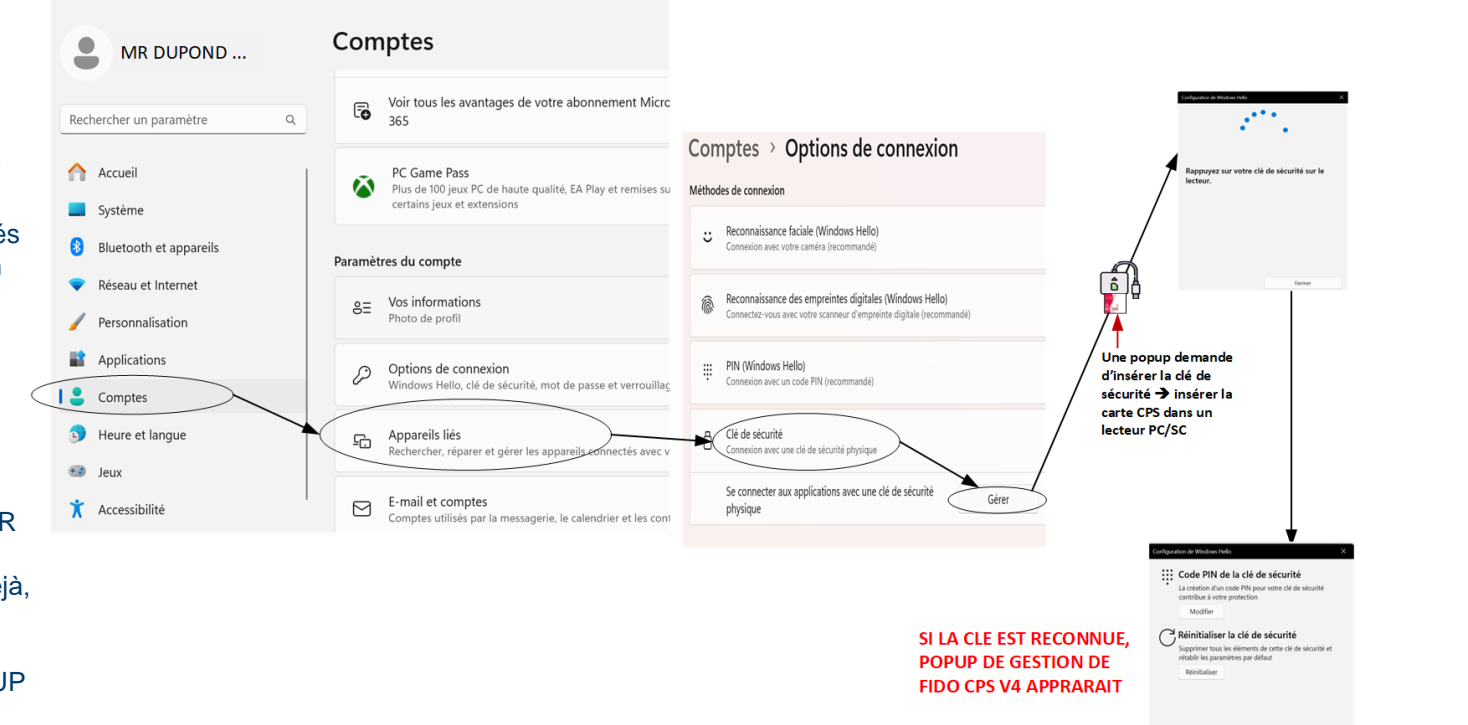

Ferme

CONFIDENTIEL

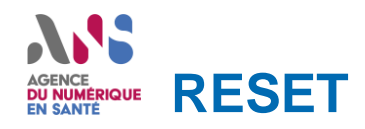

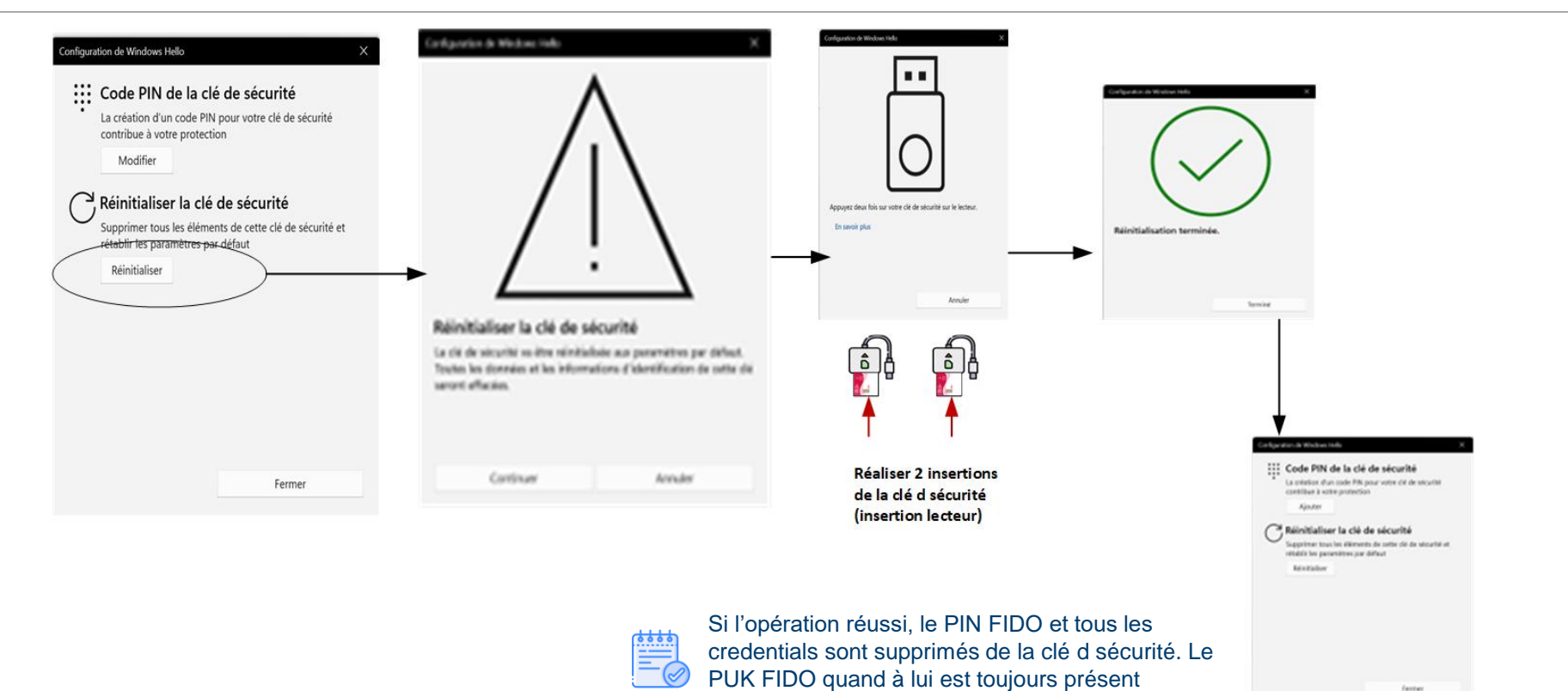

4

CONFIDENTIEL Les éléments présentés dans ce document constituent des hypothèses de travail. Les travaux menés s'effectueront dans le respect des procédures légales et sociales nécessaires.

#### Enrôlement clé de sécurité ANS auprès su site https://webauthn.io/

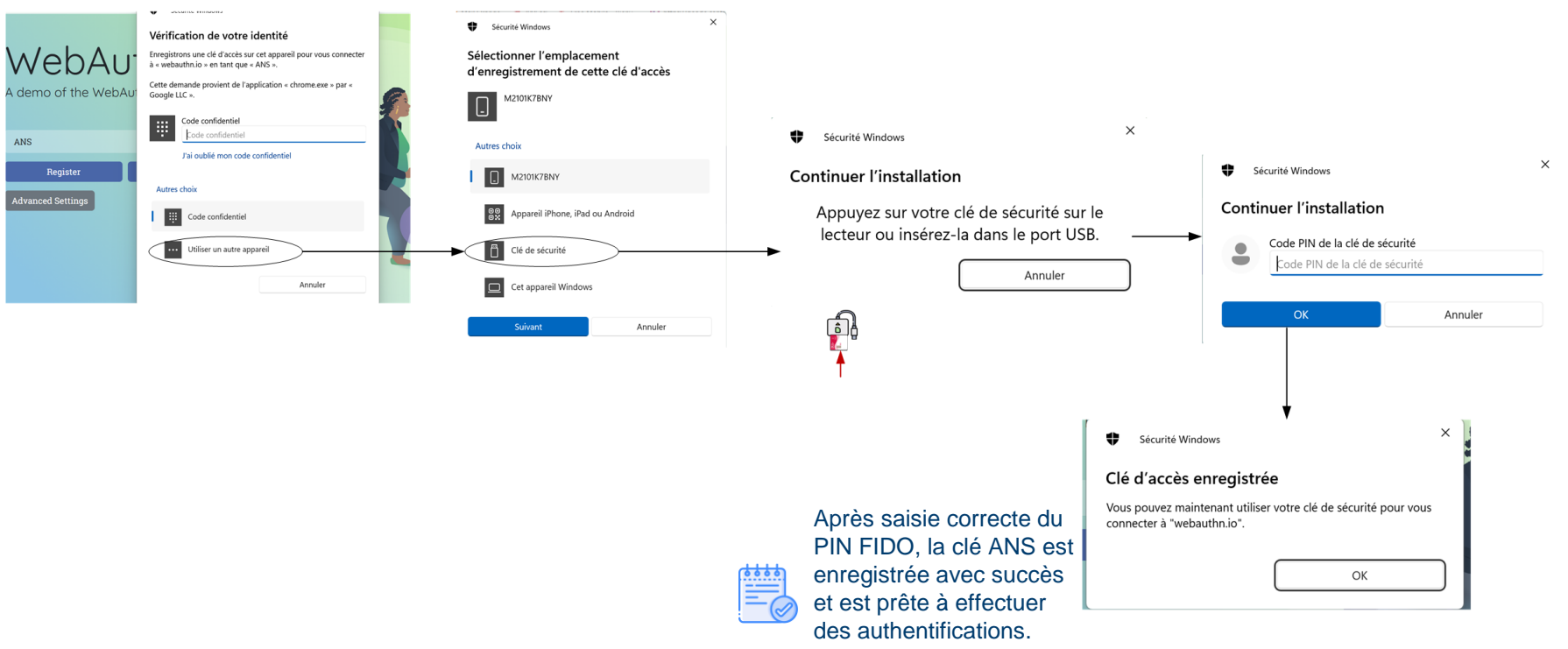

CONFIDENTIEL Les éléments présentés dans ce document constituent des hypothèses de travail. Les travaux menés s'effectueront dans le respect des procédures légales et sociales nécessaires.

### AGENCE EN SANTE AUTHENTIFICATION AUPRES D'UN SITE FIDO (RLP)

On suppose que la phase d'initialisation / enrôlement a été effectuée avec succès auprès du site https://webauthn.io/

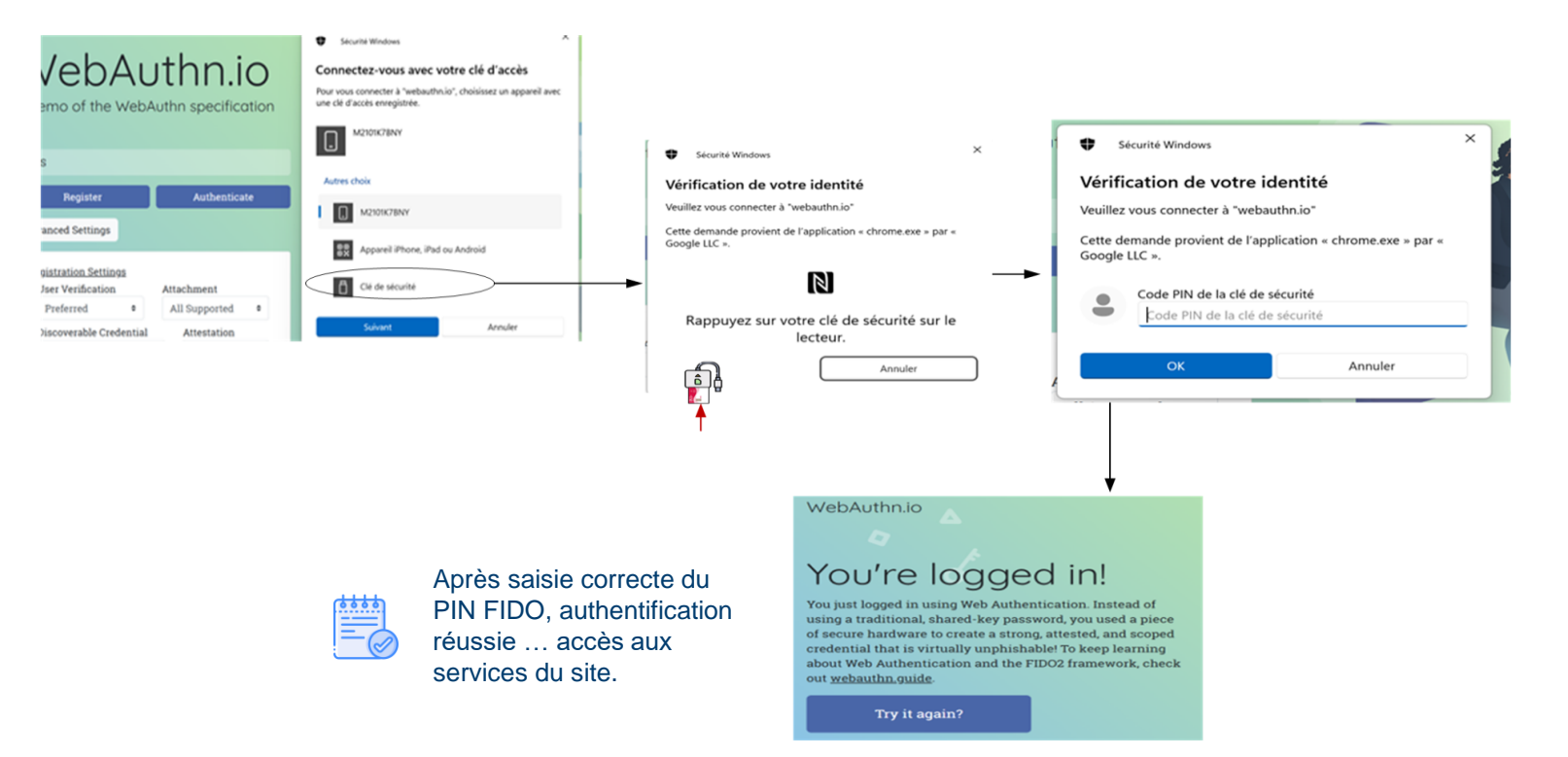

CONFIDENTIEL

# AGENCE DU NUMÉRIQUE EN SANTÉ

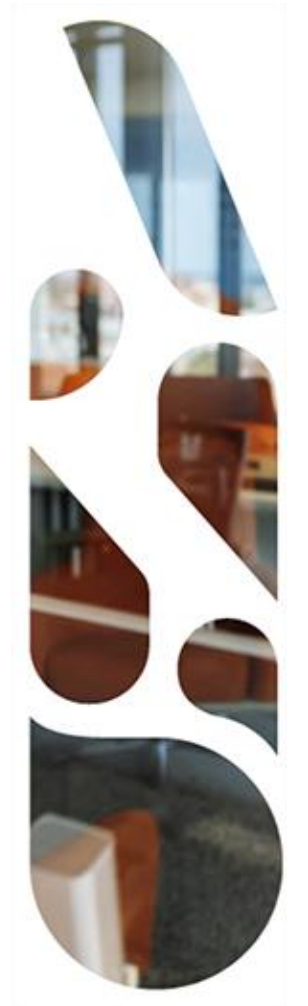

### Merci

CONFIDENTIEL Les éléments présentés dans ce document constituent des hypothèses de travail. Les travaux menés s'effectueront dans le respect des procédures légales et sociales nécessaires.